平安银行(企业)结算账户切换操作指引 操作流程简介:

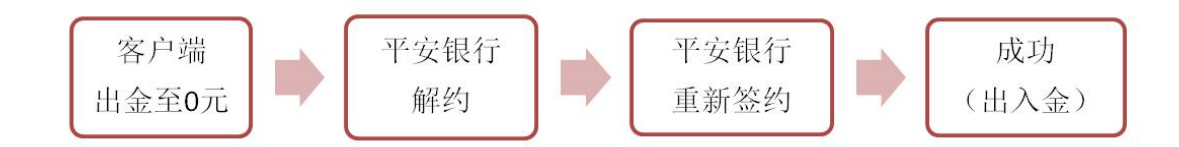

### 操作具体步骤:

## (一) 交易客户端出金

1. 进入阿特多多知识产权交易客户端, 输入 10 位数账户密码进行登录。

|        | ∧TiP 阿特多多知识产权交易中心                         |
|--------|-------------------------------------------|
| gl     | 用户账户: 855500                              |
|        | 密 码: ******* 🔤 🔲 保护账号                     |
|        | 验证码: 000000000000000000000000000000000000 |
| •      | 登录 取消                                     |
|        | 行情信息    配置     测速    在线开户                 |
| 2. 查询当 | 可出金金额:点击"电子交易"——"资金"——"当日可取资金"            |

| ATTP        | 阿特多多交易           | 中心     |              |                             |        |          |       |       |       |              |            |          |       |        |                 |            |         |         |         |      |     |        |  |
|-------------|------------------|--------|--------------|-----------------------------|--------|----------|-------|-------|-------|--------------|------------|----------|-------|--------|-----------------|------------|---------|---------|---------|------|-----|--------|--|
|             | 官協主面             |        | ○ 由子立易       | 6                           | ) itte | 向胀户      |       | 告通知   |       | 品密密码         | da is      |          |       |        |                 |            |         |         |         |      |     |        |  |
| _           | - HITTALINA      |        |              |                             |        |          |       |       |       |              |            |          |       |        |                 |            |         |         |         |      |     |        |  |
| -1          | M 🗰              |        |              | 月 🛛                         | X      |          | 3     | 5 15  | 30 60 | 21 22        |            | × 🖓      |       |        |                 |            |         |         |         |      |     |        |  |
| _           | 商品代码             | 31     |              | 商品名                         | 称      | 最新       | 10量   | 卖价    | 志量    | 平价           | 平量         | 编辑       | 均价    | 开盘价    | 最高价             | 最低价        | 能收盘价    | 梅手座     | 幅度      | 前成交額 | 成交量 | 流通量    |  |
|             | 000              | 001    |              | 综合指                         | 樹      | -        |       |       |       |              | <u> </u>   | -        |       | -      | -               |            | 156.15  |         |         | -    | -   |        |  |
|             | 2 600            | 001    | 2            | 写实巨                         | 匠A     |          |       |       |       |              |            |          | 330.1 |        |                 |            | 330.1   |         |         |      |     | 39877  |  |
|             | 600              | 002    |              | 写实巨[                        | 后B     |          |       |       |       |              |            |          | 156.6 |        |                 |            | 156.6   |         |         |      |     |        |  |
|             | 600              | 003    |              | 新海                          | 辰A     |          |       |       |       |              |            |          | 73.0  |        |                 |            | 73.0    |         |         |      |     |        |  |
|             | 600              | 005    |              | 写实巨                         | ĔC     |          |       |       |       |              |            |          | 25.7  |        |                 |            | 25.7    |         |         |      |     |        |  |
|             | 600              | 006    |              | 大师意                         | 32     |          |       |       |       |              |            |          | 15.7  |        |                 |            | 15.7    |         |         |      |     |        |  |
|             | 7 600            | 007    |              | 波普先                         | 锋      |          |       |       |       |              |            |          | 16.9  |        |                 |            | 16.9    |         |         |      |     |        |  |
|             | 600              | 800    |              | 川美先                         | 锋      |          |       |       |       |              |            |          | 18.6  |        |                 |            | 18.6    |         |         |      |     |        |  |
|             | 600              | 009    |              | 大师涂                         | 激      |          |       |       |       |              |            |          | 24.3  |        |                 |            | 24.3    |         |         |      |     |        |  |
| 1           | 600              | 010    |              | 国美组                         | 合      |          |       |       |       |              |            |          | 41.1  |        |                 |            | 41.1    |         |         |      |     |        |  |
| 1           | 600              | 011    |              | 原绘闫                         | 平      |          |       |       |       |              |            |          | 28.5  |        |                 |            | 28.5    |         |         |      |     |        |  |
| 1           | 2 600            | 012    | 神圣景          | ·观·丁                        | 方      |          |       |       |       |              |            |          | 33.1  |        |                 |            | 33.1    |         |         |      |     |        |  |
| 1           | 600              | 015    | 诗            | <sup>発</sup> いた<br>対策・<br>彭 | 衚      |          |       |       |       |              |            |          | 19.2  |        |                 |            | 19.2    |         |         |      |     |        |  |
| 14          | 600              | 1016   | 幻影           | 》· 何议                       | 缺      |          |       |       |       |              |            |          | 148.1 |        |                 |            | 148.1   |         |         |      |     |        |  |
| 1           | 600              | 017    |              | 花样年                         | 44     |          |       |       |       |              |            |          | 21.9  |        |                 |            | 21.9    |         |         |      |     |        |  |
| 1           | 600              | 018    |              | 文心景                         | 8      |          |       |       |       |              |            |          | 19.3  |        |                 |            | 19.3    |         |         |      |     |        |  |
| 1           | 7 600            | 101.9  | 多维表现         | ・井士                         | 創      |          |       |       |       |              |            |          | 29.1  |        |                 |            | 29.1    |         |         |      |     | 118621 |  |
| 1           | 600              | 1020   | 奇幻世界         | ・清徳                         | 123    |          |       |       |       |              |            |          | 84.7  |        |                 |            | 84.7    |         |         |      |     |        |  |
| 1           | 600              | 021    | 罗月情怀         | ・祁志                         | 龙      |          |       |       |       |              |            |          | 125.0 |        |                 |            | 125.0   |         |         |      |     | 49988  |  |
| 2           | 0 600            | 1022   | 小世界          | ・李輝                         | 卅      |          |       |       |       |              |            |          | 79.2  |        |                 |            | 79.2    |         |         |      |     | 99849  |  |
| 2.          | 600              | 1023   | 传承・          | 初东初                         | 75     |          |       |       |       |              |            |          | 38.6  |        |                 |            | 38.6    |         |         |      |     | 99336  |  |
| 23          | 2 660            | 001    | <b>取国</b> 循步 | ・祭志                         | 42     |          |       |       |       |              |            |          | 269.0 |        |                 |            | 269.0   |         |         |      |     |        |  |
|             |                  |        |              |                             |        |          |       |       |       |              |            |          |       |        |                 |            |         |         |         |      |     |        |  |
|             |                  |        |              |                             |        |          |       |       |       |              |            |          |       |        |                 |            |         |         |         |      |     |        |  |
|             |                  |        |              |                             |        |          |       |       |       |              |            |          |       |        |                 |            |         |         |         |      |     |        |  |
|             |                  |        |              |                             |        |          |       |       |       |              |            |          |       |        |                 |            |         |         |         |      |     |        |  |
|             |                  | 114.44 |              |                             |        | -0       |       |       |       |              |            |          |       |        |                 |            |         |         |         |      |     |        |  |
| ß           | 有商品              | 指数     | 美术作品质        | 反权                          | 自选商    | 166<br>1 |       |       |       |              |            |          |       |        |                 |            |         |         |         |      |     |        |  |
| 成           | 交量一一             | 梳通     | 2102196      | 总成                          | 交額-    |          |       |       |       |              |            |          |       |        | -               |            |         |         |         |      |     |        |  |
| <b>16</b> 🖮 | [入[F1]           | 3      | P) == 0      |                             |        | 去五       | -     |       | 0     | 持仓汇总(        | (A) 献求     | SE\$ (8) | 委托(R) | 资金(8)  | ᡷ छ।क्ष         | 全酸亿/       | ) 搬买(X) | 酸卖(C) 数 | 最后一笔 (V | )    |     |        |  |
| , in a      | 出[F2]            | 2      |              |                             |        | 次四       | -     |       | 0     | 项目           |            |          |       | 项目值现   | 58              |            |         | 项目值     |         |      |     |        |  |
| 16 1        | (#R[F3]          | m      | 前代時 60000    |                             | •      | 突二 赤二    | 0     |       | 0     | 上日资金结        | 余额         |          |       | 669.19 |                 |            |         |         |         |      |     |        |  |
| N S         | (同續代[F6]         | 商      | 品名称 与实目      | <u>elea</u>                 | -      | 卖_       | -     |       | ŏ     | +入金          | -          |          |       | 0.00   | -出金             |            |         | 2.00    |         |      |     |        |  |
| 100         | DOTEA1           | 买      | 入价格 0.0      |                             | \$铁    | 最新       | -     | 熱幅    | -     | +实工员<br>-当日认 | 歌<br>職车結滞合 | ÷        |       | 0.00   | -头八斑猴<br>+认购解东; | ₽ <b>全</b> |         | 0.00    |         |      |     |        |  |
| 2           | 105(F4)<br>540 m | 可      | 买教量          |                             |        | 要        | -     |       | 0     | -委托东         | 结资金        |          |       | 0.00   | -交易服务           | 5          |         | 0.00    |         |      |     |        |  |
|             | WE-T             | I      | 入計量 0        |                             | 2 被    | 买二       | -     |       | 0     | 一挂牌服         | 务费         |          |       | 0.00   | -提後单配           | 美妻         |         | 0.00    |         |      |     |        |  |
|             |                  | 12     |              | -                           |        | 头三       | -     |       | 0     | - 活号费        | 第全         |          |       | 0.00   | -11482期1153     | 2          |         | 0.00    |         |      |     |        |  |
|             |                  |        | 重項           |                             |        | 买五       | -     |       | 0     |              |            |          |       |        |                 |            |         |         |         |      |     |        |  |
|             |                  |        |              |                             |        | 张僖       | 363.1 | 跌停    | 297.1 | 当日可用的        | 資金         |          |       | 667.19 |                 |            |         |         |         |      |     |        |  |
|             |                  | 可      | 用資金 667.19   |                             | 可取到    | 段金 667.  | 19    | 2 Big | E     | 当日可即问        | 対金         |          |       | 667.19 |                 |            |         |         |         |      |     |        |  |
|             |                  | 持      | 有市值 6,153.9  | 50                          | 总资     | 金 667.   | 19    | -     | -     |              |            |          |       |        |                 |            |         |         |         |      |     |        |  |
|             |                  |        |              |                             |        |          |       |       |       |              |            |          |       |        |                 |            |         |         |         |      |     |        |  |

3. 点击"我的账户"——"银行转账"——"资金划转"——"出金" 注: 出金金额为"当日可取资金"金额,将账户余额出金至0元;

| *** 阿特多多交易中心                                              |                                       |  |
|-----------------------------------------------------------|---------------------------------------|--|
| 🚰 盲网主页 🛛 砲 电子交                                            | 28 🙆 我的现在分词 法 经资金 网络 🙂 通 法 🖉          |  |
| 我的账户 >                                                    | С С С С С С С С С С С С С С С С С С С |  |
| 管理中心                                                      | <b>多当前的民</b> 至: <u>现</u> 盒/酬          |  |
| は<br>#35次単<br>→ 資金划持                                      | 集整整元:<br>在此边可以进行比入主播作。                |  |
| > 茉額登词                                                    | 出入意:「出金」                              |  |
| <ul> <li></li></ul>                                       | → 講師報行: 平安 ●                          |  |
| > 袋约解约                                                    | 申请出入金金额:                              |  |
| <ul> <li>第二級合当</li> <li>第二級合義官等中の<br/>有違し低處以(?</li> </ul> | 演会在5月:                                |  |

4. 点击"我的账户"——"银行转账"——"流水查询"查看出金是否成功

| *** 岡特多多交易中心                                                |             |                    |            |      |      |          |         |                             |                     | 100  |
|-------------------------------------------------------------|-------------|--------------------|------------|------|------|----------|---------|-----------------------------|---------------------|------|
| 🚰 官网主页 🛛 🕝 电子                                               | 交易 🞯 我的账户 📱 | 公告通知 🥂 修改          | (審码 👩 進    |      |      |          |         |                             |                     |      |
| 我的账户 >                                                      |             |                    | RG IRETION |      |      |          |         |                             |                     |      |
| 管理中心                                                        | 急当前的位置:流水查询 |                    |            |      |      |          |         |                             |                     |      |
| <ul> <li>九 和的菜单</li> <li>一 和約菜单</li> <li> (銀行转账)</li> </ul> | 温馨提示 在此思    | :<br>示新有您曾经的转账流水馆息 |            |      |      |          |         |                             |                     |      |
| > 资金划转                                                      |             |                    |            |      |      |          |         |                             |                     |      |
| <ul> <li>&gt; 余額查询</li> <li>&gt; 淡水查询</li> </ul>            | 开始目期:       | 结束日期:              |            |      | 169  | ₩銀行: 荷选择 | •       |                             | Q 200               | t.t. |
| > 资金密码修改                                                    | 记录流水号》      | 市场流水号              | 转账银行       | 转账类型 | 交易金額 |          | 状态      | 脅注                          | 日期                  |      |
| > 签约解约                                                      | 815570      | 46202281           | 平安         | 手续责  |      | 0.00     | 成功      | 市场出金出金成功处理成功                | 2018-01-11 14:28:11 |      |
|                                                             | 815569      | 46202281           | 平安         | 出金   |      |          | 成功      | 市场出金出金成功处理成功                | 2018-01-11 14:28:11 |      |
| 2000 対会影響現中心                                                | 815556      | 46202265           | 平安         | 手续奏  |      | 0.00     | 成功      | 银行出金银行出金处理成功                | 2018-01-11 11:12:11 |      |
| TT 00 10 - 610 10 0                                         |             |                    |            | 10.0 |      |          | addada. | ARCENT OF ARCENT OF MURRIER |                     |      |
| - HIROGROEUCY                                               | 815555      | 46202265           | 半安         | 工法   |      | 1.00     | 14630   | 禄行击击银行击击处理规则                | 2018-01-11 11:12:11 |      |

## (二) 平安银行解约

1. 在浏览器输入平安银行网址 http://bank.pingan.com, 插入操作员 U 盾—— 点击"企业网银登录"。

| 平安首页   平                    | <b>发集团旗下业务</b>                                | 在线客服   口袋银行   网点宣询   联系我们                                                 | 阿姑导航                                                                            |
|-----------------------------|-----------------------------------------------|---------------------------------------------------------------------------|---------------------------------------------------------------------------------|
| 中国平安                        | 平安银行<br>PINGAN BANK                           | Q、清積入失確字         銀行           Date:         太易保险         保筆畫書         信用卡 | ▼ 榜玄                                                                            |
| ※ 図 2 ◎<br>銀行首页<br>4) 平安譲() | 个人业务 小企业 公司业务 同业金融 投资银行<br>关于责金属相关业务经营主体变更的公告 |                                                                           | ×                                                                               |
|                             | 新客福利                                          | <ul> <li>・・・・・・・・・・・・・・・・・・・・・・・・・・・・・・・・・・・・</li></ul>                   | 2章<br>2章<br>2章<br>2章<br>2章<br>2章<br>2章<br>2章<br>2章<br>2章<br>2章<br>2章<br>2章<br>2 |

2. 输入"操作员网银用户名、密码及验证码"——点击"登录"。

| 线:95511 | 服务热线           | 快速查询区 | 同业用户登录   | 企业用户登录 |
|---------|----------------|-------|----------|--------|
| 2       | 申请注册 您还不是注册用户? |       |          | 用 户 名: |
|         |                | ~     | <b>a</b> | 登录密码:  |
| _       |                | 立即登录  | N 59 R   | 验证码:   |

3. 点击"付款业务"--"银商结算通"--"合约管理",找到"阿特多多知识产权网上交易平台",点击"解约"。

| 计结算 化版付 由                                                                                                    | 28条 组高结管通,                                                                                                    | 网上招弗古付                                                                                                    | /////////////////////////////////////                                                                                                    | 冬什会                                                                                                    |                         |                     |                 |                      |                                                                                         |                         |
|----------------------------------------------------------------------------------------------------|----------------------------------------------------------------------------------------------------|----------------------------------------------------------------------------------------------------|----------------------------------------------------------------------------------------------------|----------------------------------------------------------------------------------------------------|-------------------------|---------------------|-----------------|----------------------|-----------------------------------------------------------------------------------------|-------------------------|
| 「「<br>「<br>「<br>」<br>」<br>「<br>」<br>」<br>「<br>、<br>」<br>、<br>、<br>、<br>、<br>、<br>、<br>、<br>、<br>、<br>、<br>、<br>、<br>、              | 了因为 秋西泊井里                                                                                                    | MLMAXN                                                                                                    | 1묘 태자자                                                                                                    | <b>町</b> 111立                                                                                                    |                         |                     | j               | 反回首页                 | Ť,                                                                                      | 目关温酵料                   |
|                                                                                                    |                                                                                                    |                                                                                                    |                                                                                                    |                                                                                                    |                         |                     |                 |                      | _                                                                                       |                         |
| Ę                                                                                                    |                                                                                                    |                                                                                                    |                                                                                                    |                                                                                                    | 0                       | 1 第20               | 5/共1页           | 总计1笔 望               | 朝筆                                                                                      | क्त 💽                   |
| 交易市场名                                                                                                    | Er                                                                                                    |                                                                                                    |                                                                                                    | 常的                                                                                                    | 账号                      |                     | ~~~~            |                      |                                                                                         | 操作                      |
|                                                                                                    |                                                                                                    |                                                                                                    |                                                                                                    | 440                                                                                                    |                         |                     |                 |                      | -                                                                                       | 47/6                    |
| 则将多多和识广仪的                                                                                                    | 上父杨十百                                                                                                    |                                                                                                    |                                                                                                    | 110                                                                                                    |                         |                     |                 |                      |                                                                                         | 用中主山                    |
|                                                                                                    |                                                                                                    |                                                                                                    |                                                                                                    |                                                                                                    | 0                       | 1 第2页               | 切共1页            | 总计1笔 鞋               | 到第                                                                                      | 页 🖸                     |
|                                                                                                    | 企业网上银行           智高雅户 書版比           代收付 电子商务           合約管理 > 解約                                                                                                    | 5 投资理财<br>限商结算通 • 网                                                                                                    | 国际业务 融资;<br>上税费支付 權副                                                                                                    | 上务 交易<br>政款 當何話                                                                                                    | 授权                      | 2018-01-1<br>客户服    | 1 15:08<br>5 (M | 进入粮。<br>信认证<br>返回首5  | 网   网站<br>页 🍟                                                                           | 山地図   う<br>相关温馨森        |
| 中の時時期         平安银行           夏日中心         付款比分           辺能介绍         受付結準           付款北分         実付結準           付款北分         実付結準 | 企业网上银行<br>智商账户 亲报业》<br>代收付 电子商务<br>合约管理 > 届约                                                                                                    | 5 投资理制  <br>限商结其通 - [2]                                                                                                    | <b>国际业务 融资</b><br>上税费支付 福祉                                                                                                    | 业务 交易<br>赴款 备付当                                                                                                    | 3<br>計授权<br>≧           | 2018-01-1<br>客户服    | 1 15:08         | 进入檀。<br>信认证<br>返回首 J |                                                                                         | 5地图   う<br>相关温馨報        |
|                                                                                                    | 企业网上银行                                                                                                    | <ul> <li>契約軍</li> <li>提高結算通 回</li> <li>指令孕入成<br/>交易状态:</li> <li>交易流水号:</li> </ul>                                                                                                    | 四時北旁 發資<br>上稅廣支付 徑40<br>度功,以下是处理<br>等待复核<br>872080180111381                                                                                                    | <u>比労 交易</u><br>東京 音付き<br><b>法里信息:</b><br>3822306                                                                                                    | 3<br>設使权<br>主           | 2018-01-1<br>套户臘    | 1 15:06         | 进入檀。<br>信认证<br>返回首1  | 總   阿<br>(朝<br>(朝<br>(明)<br>(明)<br>(明)<br>(明)<br>(明)<br>(明)<br>(明)<br>(明)<br>(明)<br>(明) | 5地图   う<br>相关温馨報        |
| 中国日本         平安银行           夏賀中心         日気比           功能介绍         空付結準           対航介绍         空付結準           付款业务><              | 企业网上银行<br>智容味户 亲版比<br>作取付 电子两多<br>合約管理 > 部約<br>同時多多知识产权网上文易 <sup>3</sup>                                                                                                    |                                                                                                    | 四時北方 發資。<br>上祝奧支付 僅4<br>乾功,以下是处理<br>等待复枝<br>872080180111381                                                                                                    | <u>1</u> 券 交易<br>数素 备付当<br>结果信息:<br>3822306<br>业名称                                                                                                    | 3<br>新授权<br>主           | 2018-01-1<br>賽户賺    | 1 15:08         | 进入權4<br>信认证<br>返回首1  | ল । লিয়                                                                                | 5地图   〕<br>相关:温馨和       |
|                                                                                                    | 企业网上银行         登留集户 亲据批                                                                                                    | <ul> <li>投資理解</li> <li>提商結算通 · 図</li> <li>指令現入規<br/>交易状态:<br/>交易流水号:</li> </ul>                                                                                                    | 四時北方 發行<br>上祝奧支付 借4<br>500,以下是处理<br>等待复核<br>872080180111381                                                                                                    | <u> 上考 交易</u><br>東京 音付会<br>結果信息:<br>3822306<br>                                                                                                    | 3<br>₩2 fX<br>È<br>460  | 2018-01-1<br>寮户账    | 1 15:08         | 进入權•<br>結认证<br>返回首打  | ধল। জ<br>উ                                                                              | 相关温馨和                   |
|                                                                                                    | 企业网上银行           智賀事户 需据投<br>代收付 电子商务           合約管理 > 部約           自約管理 > 部約           同時多多知识产权网上交易<br>病一社会信用代码           11016452462005                                                                                                    | <ul> <li>         ・ 投資理解          ・ 収済結算通・         ・ 回         ・         ・</li></ul>                                                                                                    | 四 <b>時北旁 發资</b><br>上稅盡变付 值44<br><b>\$5功,以下是处理</b><br>\$ <b>\$7</b> 2080180111381<br>4<br>4<br>4<br>4<br>4<br>4<br>4<br>4<br>4<br>4<br>4<br>4<br>4<br>4<br>4<br>4<br>4<br>4<br>4 | 上券 交易 次素 音付当 法案 音付当 法案【信息: 3822306 业名称 91 洪子祭祭 91 辰代码 91                                                                                                    | 3<br>182 fX<br>2<br>460 | 2018-01-1<br>****** | 1 15:06         | 进入程。<br>結认证<br>返回首打  | 總미 ( Pa<br>董 武                                                                          | 5均图   )<br>相关温馨和        |
|                                                                                                    | 企业网上银行     マス味戸 素板比     で改す 电子商务     で改す 电子商务     合約管理 > 部約     の     「の     市内     多多知説     での     に     する     市内     ちろの     に     ちろの     に     ちろの     し     て     し     て     し     て     し     て     し     て     し     て     し     て     し     て     し     し     こ     こ | <ul> <li>契約軍軍</li> <li>(現南站算道・ 回)</li> <li>指令現入成<br/>交易状态:<br/>交易流水号:</li> </ul>                                                                                                    | 四時北方 發近<br>上稅團支付 徑44<br>度功,以下是处理<br>等待复枝<br>872080180111381<br>章<br>章<br>子明                                                                                                    | 上考 交易   と考 交易   と考 合付   は第二人の   は第二人の   は第二人の   は第二人の   とな   たる な   たる な   たる な   たる な   たる な   たる な   たる な   たる な   たる な   たる な   たる な   たる な   たる な   たる な   たる な   たる な   たる な   た   た   < | 3<br>4版权<br>全           | 2018-01-1<br>茶户縣    | 1 15:05         | 进入键。6<br>信认证<br>返回首5 | জ্ঞা। জঞ্জ                                                                              | 5地图   〕<br>相关温馨和        |
|                                                                                                    | 企业网上银行     登驾事户 李振送     代收付 电子离多     名约管理 > 部的     名约管理 > 部的     后的管理 > 部的     后的管理 > 部的     后的管理 > 部的     后的管理 > 部的     后的管理 > 部的     后的管理 > 部的     后的管理 > 部的     后的管理 > 部的     后的管理 > 部的     后的管理 > 部的                                                                                                    | <ul> <li>契約軍</li> <li>(現高站算道 - 同)</li> <li>(現高站算道 - 同)</li> <li>(現高 算道 - 同)</li> <li>(現高 算道 - 同)</li> <li>(現高 算道 - 同)</li> <li>(現高 算道 - 同)</li> <li>(現高 算道 - 同)</li> <li>(現高 算道 - 同)</li> <li>(現高 算道 - 同)</li> <li>(現高 算道 - 同)</li> <li>(現高 算道 - 同)</li> <li>(現高 算道 - 同)</li> <li>(現南 算道 - 同)</li> <li>(現南 算道 - 同)<td>四時北方 發近<br/>上稅機支付 倍44<br/>度功,以下是处理<br/>等待复枝<br/>872080180111381<br/>章<br/>章<br/>子助<br/>差 回</td><td>上务 交易   と务 交易   法案 量付金   法案集合第   法案合称   法案合称   二、日本の   、のののののののののののののののののののののののののののののののののののの</td><td>3<br/>新安校<br/>全<br/>460</td><td>2018-01-1</td><td>1 15:08</td><td>进入程。6<br/>信认证<br/>返回首3</td><td>ধল। ।<br/>জি</td><td><b>払地四   〕</b><br/>相关温馨和</td></li></ul> | 四時北方 發近<br>上稅機支付 倍44<br>度功,以下是处理<br>等待复枝<br>872080180111381<br>章<br>章<br>子助<br>差 回                                                                                              | 上务 交易   と务 交易   法案 量付金   法案集合第   法案合称   法案合称   二、日本の   、のののののののののののののののののののののののののののののののののののの                                                                                                    | 3<br>新安校<br>全<br>460    | 2018-01-1           | 1 15:08         | 进入程。6<br>信认证<br>返回首3 | ধল। ।<br>জি                                                                             | <b>払地四   〕</b><br>相关温馨和 |

4. 插入复核员 U 盾,点击"企业网银登录"。输入"复核员网银用户名、密码及

### 验证码"一一点击"登录"。

| 中国平安<br>平安银行<br>PING AN BANK         |                                                                                                    |                  |                                      |                                  |                          |
|--------------------------------------|----------------------------------------------------------------------------------------------------|------------------|--------------------------------------|----------------------------------|--------------------------|
| 企业用户叠录                               | 同业用户登录快速道                                                                                                    | 间区               |                                      | 服务热                              | 线:95511-3                |
| 用 户 名:<br>登录密码:<br>验 证 码:            | الله المعالي المعالي المعالي المعالي المعالي المعالي المعالي المعالي المعالي المعالي المعالي المعالي المعالي ا<br>10 10 10 10 10 10 10 10 10 10 10 10 10 1 | ±⊋               | <b>&gt;</b>                          | <b>申请注册</b><br>您还不是注册用户?<br>立即注册 | ,                        |
| 5. 点击"交易授权"                          | ——点击"授权人员                                                                                                    | 员复核授权'           | ,——点击                                | ;"复核"                            |                          |
| 中国中空 中 Q trij 企业网上银                  | 見行                                                                                                    |                  | 2018-01-11 15:35                     | 进入檀e网   网站                       | 地图   退出                  |
| 查询中心 付款业务 智富账户                       | 票据业务 投资理财 国际业务                                                                                                    | 融资业务 交易授权        | 客户服务 微(                              | 言认证                              |                          |
|                                      | 功能介绍 录入交易                                                                                                    | 器维护 授权人员复核器      | <b>収</b> 交易进度查询                      |                                  |                          |
| 交易授权 > 授权人员夏核授权                      |                                                                                                    |                  |                                      | 返回首页 🎽                           | 目关温馨帮助                   |
| 指 <b>令流水号 交易所名称</b><br>872、 同特多多知识产权 | <b>签约账号</b><br>网上交易平台 11016452462                                                                                                    | <b>录入员姓名</b> 录入员 | 1 第1页/共1<br>我入提交时间 指<br>2018-01-11 等 | I页 总计1笔 转到第<br>令状态<br>符复核        | 页 <b>G</b> 0<br>操作<br>复核 |
|                                      |                                                                                                    |                  | 1 第1页/共1                             | 1页 总计1笔 转到第                      | 页 60                     |
| 出现如下界面即为解:<br>指令处理<br>查看架模板均组来成单     | 约完成                                                                                                    | D<br>以下是处理结果信息:  |                                      |                                  |                          |
| 指公库导                                 | 8720801801113647296016                                                                                                    |                  | 指令状态                                 | 交易成功                             |                          |
| 交易市场名称                               | 阿特多多知识产权网上交易平台                                                                                                    |                  | 交易美型                                 | 解约                               |                          |
| 提交人                                  | 灵入员                                                                                                    |                  | 握交时间                                 | 2018-01-11 15:34                 |                          |
| 网银客户号                                | 2000763494                                                                                                    |                  | 签约账号                                 | 11                               |                          |
| 会员代码                                 | 69                                                                                                    |                  | 签约账号户名                               |                                  |                          |
| 子账户                                  | 888800222102772                                                                                                    |                  | 子账户名称                                |                                  |                          |

## (三) 平安银行重新签约

1. 用操作员账号登入企业网银,点击"付款业务"——点击"银商结算通"—— 点击"合约管理"——点击"签约",找到"浙江阿特多多知识产权交易中心", 点击"签约"按钮,输入相关信息

完成

| 首页 査询中心 付款业务 智富账          | 户 票据业务 投资理   | 财 国际业务  | 融资业务    | 交易授权   | 客户服务       | 奠信认证         |       |
|---------------------------|--------------|---------|---------|--------|------------|--------------|-------|
| 功能介绍 支付结算 代收付 电子商务        | 银商结算通 • 网    | 上税费支付 移 | 动败款 备付  | 金      |            |              |       |
| 付款业务 > 交易资金监管 > 合约管理 > 签约 | 功能介绍<br>入金   |         |         |        |            | Ŭ            | 相关温馨帮 |
| 可签约交易所列表                  | 出金<br>会员账户查询 |         |         |        |            |              |       |
| 搜索                        | 合约管理 •       | 签约      | 4 5 6 7 | 8 9 10 | 0 第2页/共14列 | 页 总计275笔 转到第 | 页 6   |
| 交易市场名                     | Ri .         | 解约      |         |        | 操作         |              |       |
| 江苏结算(江苏省文化产权              | 交易所有限公司)     |         |         |        | 签约         |              |       |
| 江苏结算 (长江国际商品)             | 現货交易平台)      |         |         |        | 签约         |              |       |
| 南方释贵金属交                   | 易所           |         |         |        | 签约         |              |       |
| 辽宁联合商品交                   | 易中心          |         |         |        | 签约         |              |       |
| 江苏小微交易                    | 中心           |         |         |        | 签约         |              |       |
| 浙江阿特多多知识产                 | 权交易中心        |         |         |        | 签约         |              |       |
| 6 T+0.000                 | ~ B.G        |         |         |        | 15-14      |              |       |

| 中国平安     | 平安银行<br>PINGAN BANK | 企业网   | 》上银行 |       |                      |         |      |      | 2018-01-11 | 15:26 进入檀•网 | 网站地图   退出 |
|----------|---------------------|-------|------|-------|----------------------|---------|------|------|------------|-------------|-----------|
| 查询中心     | 付款业务                | 智富    | 账户 票 | 据业务   | 投资理财                 | 国际业务    | 融资业务 | 交易授权 | 客户服务       | 微信认证        |           |
| 功能介绍     | 支付结算                | 代收付   | 电子商务 | 银商    | 结算通一                 | 网上税费支付  | 檀e收款 | 备付金  |            |             |           |
| 付款业务 > 铜 | ₹商结算通 > 含           | 約管理 > | 签约   |       |                      |         |      |      |            | 返回首页        | 甘美温馨帮助    |
| 交易所签约    | 信息录入                |       |      |       |                      |         |      |      |            |             |           |
|          |                     |       | -    | 交易市场名 | 3称:浙江阿               | 特多多知识产权 | 交易中心 |      |            |             |           |
|          |                     |       |      | 企业名   | 称:                   |         |      |      |            |             |           |
|          |                     |       |      | 证件类   | <b>鲤:統一</b> 社        | 会信用代码   |      |      |            |             |           |
|          |                     |       |      | 证件号   | <del>]</del> 码:91460 | 100M    | 3    |      |            |             |           |
|          |                     |       |      | * 会员代 | (码:                  |         |      |      |            |             |           |
|          |                     |       |      | * 签约财 | 号: 11016             | 5452    |      | 选择账  | 5          |             |           |
|          |                     |       | 4    | 签约账号户 | 名:                   |         |      |      |            |             |           |
|          |                     |       |      |       |                      |         |      |      |            |             |           |

| 르며가지   | 付款业务      | 智富账户     | 票据业务     | 投资理财               | 国际业务   | 融资业务 | 交易授权 | 客户服务 | 微信认证 |        |   |
|--------|-----------|----------|----------|--------------------|--------|------|------|------|------|--------|---|
| 功能介绍   | 3 支付结算    | 代收付 电子   | 商务 银门    | 商结算通一              | 网上税费支付 | 櫃e收款 | 备付金  |      |      |        |   |
| 付款业务 > | 银商结算通 > 台 | 討管理 > 签约 |          |                    |        |      |      |      | 返回首页 | 🍟 相关温着 | 精 |
|        |           |          | ž<br>* g | 正件号码:91<br>会员代码:69 | 9900   |      |      |      |      |        |   |

Ę

#### 平安银行电子商务"银商结算通"服务使用协议

#### (交易会员与银行两方线上签署)

#### 【特别提示】

一、请本协议的签署方特别关注本协议条款中通过字体加粗方式予以标注和呈现的条款,签署本协议即视为协议签署各方均认 真阅读和熟悉了该类条款,并对该类条款给予了特别的关注,同时充分理解和认可了该类条款的含义。

二、本协议项下,平安银行(甲方)仅是根据协议约定为乙方及其相关方主要提供账户开立、出金、入金、资金划付、资金结 算与清算、查询、对账等支付结算类服务。

1、平安银行不提供任何含有平安银行对乙方交易资金进行资金监管、资金托管等在内的服务;

2、平安银行提供的本协议项下服务,不应被视为对乙方本身、乙方所属交易市场本身、业务所涉其它相关方本身、所涉交易 本身以及其他相关行为或任何参与主体提供任何形式的承诺或保证\担保;

3、平安银行不对交易会员(含乙方)投入的交易资金本金及可能发生的收益或亏损、损失等承担任何形式的保证或承诺,不 承担乙方所属交易市场、乙方交易资金管理运用的任何风险或责任,乙方及其所属交易市场须自行承担责任和风险。

甲方(结算银行):平安银行股份有限公司

乙方 (交易会员): 海南众易汇文化发展有限公司

| • |                  | ٠ |  |
|---|------------------|---|--|
|   | ☑ 本人已阅读并同意以上协议内容 |   |  |
|   |                  |   |  |
|   |                  |   |  |
|   | 签约 返 回           |   |  |

### 2. 出现如下界面即为签约完成

|        | 指令录入     交易状态:     交易状态:     交易流水等 | 成功,以下是处理结果信息<br>等待复核<br>8:8720801801113647296016 | 2:        |
|--------|------------------------------------|--------------------------------------------------|-----------|
| 交易市场名称 | 浙江阿特多多知识产权交易中心                     | 企业名称                                             |           |
| 证件类型   | 统一社会信用代码                           | 证件号码                                             | 91460100M |
| 签约账号   | 11016452                           | 签约账号户名                                           |           |
|        |                                    |                                                  |           |

3. 用复核员账号登录企业网银,点击"交易授权"——点击"授权人员复核授权" ——点击"复核"

- u x

| 查询中心 付款                                         | 如此务 智富账户                   | • 票据业务 | <b>投资理财</b>            | 国际业务  | 融资业务                | 交易       | 受权           | 客户服务                             | 微信认证                             |                 |                  |
|-------------------------------------------------|----------------------------|--------|------------------------|-------|---------------------|----------|--------------|----------------------------------|----------------------------------|-----------------|------------------|
|                                                 |                            |        | 功能分                    | 治 录入: | 交易维护                | 权人员复     | 核授权          | 交易进度                             | 建省                               |                 |                  |
| 易授权 > 授权人员                                      | 夏核授权                       |        |                        |       |                     |          |              |                                  | 返回                               | 回首页             | 🎽 相关温馨素          |
| 交易资金监管签约的                                       | 夏核授权列表                     | 5 Pa   | 尔纳雷                    | 20    | 크 \ 등               |          | 寻义相          | 1 불<br>ਨਾਜਨੀ                     | 1页/共1页总                          | 计1笔 转           | 到第二页             |
| 交易资金监管签约集                                       | 夏核授权列表<br>交易所              | 名称     | 签约则                    | 得     | 录入员处                | 名        | 录入提          | <mark>1</mark> 复<br>交时间          | 11页/共 <mark>1</mark> 页 总<br>指令状态 | 计1笔 转<br>5      | 到第二页。            |
| 交易资金监管签约<br>指令流水号<br>372080180111364<br>7296016 | 夏核授权列表<br>交易所:<br>浙江阿特多多知识 | 名称     | <b>签约</b> 明<br>1101645 | 行     | <b>录入员</b> 众<br>员人最 | <b>招</b> | 录入提<br>2018- | <mark>1</mark> 第<br>交时间<br>01-11 | 11页/共1页 总<br>指令状态<br>等待复核        | 计1笔 转<br>5<br>5 | 到第 页<br>操作<br>复核 |

### 4. 出现如下界面即为签约完成

| 指令序号   | 8720801801113  | 指令状态   | 交易成功             |  |
|--------|----------------|--------|------------------|--|
| 交易市场名称 | 浙江阿特多多知识产权交易中心 | 交易类型   | 签约               |  |
| 提交人    | 录入员            | 提交时间   | 2018-01-11 15:34 |  |
| 网银客户号  | 2000763494     | 签约账号   | 11016452462005   |  |
| 会员代码   |                | 签约账号户名 |                  |  |
| 子账户    |                | 子账户名称  | X 1              |  |
|        | 完成             |        |                  |  |

## (四) 出入金操作

## 入金

1. 用操作员账号登入企业网银,点击"付款业务"——点击"支付结算"——点 击"对外转账"——输入相关信息点击"下一步" 注:收款人账号:11016525982004

收款方户名:浙江阿特多多知识产权交易中心有限公司 开户行: 平安银行(西湖支行)

| 1094-0C   | 的私业方            | 省留照厂                  | 示 備 11 7 | 5 按双理则  | 国际北方   | 關於北方 | × 2017 1X | <b>音</b> 尸 | DALE PUR |
|-----------|-----------------|-----------------------|----------|---------|--------|------|-----------|------------|----------|
| 功能介绍      | 支付结算,           | 代收付                   | 电子商务     | 银商结算通   | 网上税费支付 | 橙e收款 | 备付金       |            |          |
| 款业务 > 支付结 | i算 > 对外转        | 账                     |          |         |        |      |           |            | 返        |
| 第一步:请选择   | 付款账号            |                       |          |         |        |      |           |            |          |
|           | * 付款方账          | ∃: <mark>11</mark> 01 |          |         | 账户余额   | 增值份额 | 🚺 🗹 设为    | 狀认账户       |          |
|           | 付款方户3<br>付款方开户3 | 2 : A                 |          | 自限公司    |        |      |           |            |          |
| 第二步:请填写   | 收款账号信息          |                       |          |         |        |      |           |            |          |
|           | 收款行选择           | ≩: ◎平安                | 银行 〇 他行  | F       |        |      |           |            |          |
|           | * 收款方账          | 를: 110165             | 25982004 |         | 查询收需   | 次人名册 |           |            |          |
|           | * 收款方户          | 当:平安银行                | 行西湖支行    |         |        |      |           |            |          |
| 第三步:请填写   | 交易金额及相          | 关信息                   |          |         |        |      |           |            |          |
|           | 加急方             | 式: 💽 普                | 通 ◎次日報   | 長账      |        |      |           |            |          |
|           |                 | 收费                    | 标准 月     | F续费套餐查询 |        |      |           |            |          |
|           | * 转账会           | 逾: 1.00               |          |         |        |      |           |            |          |
|           | 大写会             | ·额: <mark>壹圆</mark> 整 |          |         |        |      |           |            |          |
|           | * 月             | 1途:其他                 |          |         | ~      |      |           |            |          |
|           | * 请输入月          | 1途:入金                 |          |         |        |      |           |            |          |
|           | 企业内部附           | y言:                   |          |         |        |      |           |            |          |
| îÈ        | 业内部指令编          | 号:                    |          |         |        |      |           |            |          |
| 是否        | 短信通知收款          | 妨: 🗌                  |          |         |        |      |           |            |          |
|           |                 |                       |          |         |        |      |           |            |          |

|           | 「<br>指令<br>及<br>易<br>秋<br>初<br>交<br>易<br>秋<br>初<br>交<br>易<br>秋<br>初<br>文<br>易<br>秋<br>初 | 入成功,以下是处理结果信题<br>等待复核<br>K号:8720801801113647511512 |                    |
|-----------|-----------------------------------------------------------------------------------------|----------------------------------------------------|--------------------|
| 付款方户名     |                                                                                         | 收款方户名                                              | 浙江阿特多多知识产权交易中心有限公司 |
| 付款方账号     | 11016452462005                                                                          | 收款方账号                                              | 11016525982004     |
| 付款方开户行    | 平安银行                                                                                    | 收款方开户行                                             | 平安银行杭州西湖支行         |
| 转账金额      | 1.00元                                                                                   | 大写                                                 | 壹圆整                |
| 币种        | 人民币                                                                                     | 用途                                                 | 入金                 |
| 企业内部附言    | 无                                                                                       | 企业内部指令编号                                           | 无                  |
| 是否短信通知收款方 | 否                                                                                       | 手机号                                                |                    |
| 手续费       | 4.00元(该手续费仅供参考,以实际扣收为准,                                                                 | 查看[收费标准])                                          |                    |
| 是否保存资料    | 是                                                                                       |                                                    |                    |

2. 用复核员账号登录企业网银,点击"交易授权"——点击"授权人员复核授权" ——点击"复核"

|       | 登録中心                     | 付款业务              | 智當賬户               | 原掘业务           | 经济理制 国际业务            | <b>独责让务</b> 交易授权 | 客户服务 酸信认验   | E     |              |     |
|-------|--------------------------|-------------------|--------------------|----------------|----------------------|------------------|-------------|-------|--------------|-----|
| 1.000 | 交易授权 > 授6                | 人员复核授             | R                  |                | 功能介绍 录入交             | · 如果人為單位或的       | 交易這樣童母      | 回首页   | <b>首</b> 相关温 | 后放动 |
| 5     | 计转账                      |                   |                    |                |                      |                  | 第1页供1页总计1笔转 | FISM  | <b>5</b> 60  |     |
|       | 指令流水号                    | 录入时间              | 付款方账<br>号          | 收款方账号          | 收款方户名                | 收款方开户行           | 交易金額        | 交易状态  | 1813         |     |
| 1     | 872080180111<br>47511512 | 36 2018-01-<br>11 | 11016452<br>462005 | 11016525982004 | 新江阿特多多和分产权交<br>心有限公司 | 島中<br>平安银行杭州西湖支行 | 1.00        | 等行发化  | <b>新</b> 校   | (   |
|       |                          |                   |                    |                |                      |                  | 第1页供1页总计1笔转 | RIM . | <b>X</b> 00  |     |

3. 出现如下界面即为入金成功。

| 查看结果                  |                           | 复核通过操作         | =成功,以下是处理结果    | <b>果信息:</b> |      |                 |
|-----------------------|---------------------------|----------------|----------------|-------------|------|-----------------|
| 指令流水号                 | 录入时间                      | 付款方账号          | 收款方账号          | 交易金额        | 交易状态 | 错误信息            |
| 720801801113647511512 | 2018-01- <mark>1</mark> 1 | 11016452462005 | 11016525982004 | 1.00        | 交易成功 |                 |
|                       |                           |                | 完 成            |             |      |                 |
|                       |                           |                |                |             |      |                 |
|                       |                           |                |                |             |      |                 |
|                       |                           |                |                |             | 1    | 页面号:CB030102006 |
|                       |                           |                |                |             |      |                 |
|                       |                           |                |                |             |      |                 |

# 出金

1. 会员可通过 10 位数交易商账号进入阿特多多知识产权交易客户端,进行出金操作。